## How to Acquire the Install Key

# on "eCSite" System

## CBKZ-55FX

November 2015

This guide describes the way to acquire the install key of the option. Follow the steps below.

- 1. Register with the dedicated website "eCSite" (<u>www.ecspert.sony.biz</u>).
- 2. Acquire the Install Key from "eCSite".

### Notes :

The software version of the equipment to be used together needs to be as follows : PMW-F5 Version 5.0 or later

For technical assistance, please contact your regional Sony professional service facility.

## **Registering on eCSite system**

Access the website "eCSite" (<u>www.ecspert.sony.biz</u>) and complete the user registration. If you have already registered, go to the next step "Acquiring the Install Key".

1. Click "User Registration" on the bottom right of the page.

| SONY   |                                                                                                    | English<br>Global                                                                                                    |
|--------|----------------------------------------------------------------------------------------------------|----------------------------------------------------------------------------------------------------|
| eCSite | Global eCSpert Center                                                                                                    |                                                                                                    |
|        | Notice<br>This site has been renewed and opend as "eCSiteV2" since Oct. 5, 2015.                                                                           |                                                                                                    |
|        | To use this site, even if you are registered on the old site, you need to make the user registration.                                                      |                                                                                                    |
|        | eCSteV2 does not hold any personal information, so we have secury and completely deleted all user registeratio<br>information stored on the former eCSite. | n                                                                                                    |
|        | Please login by UserID.                                                                                                    |                                                                                                    |
|        | User ID                                                                                                    |                                                                                                    |
|        | Password                                                                                                    |                                                                                                    |
|        | Login                                                                                                    |                                                                                                    |
|        |                                                                                                    | User registration is required to use this sale.<br>(If you know your User information again )<br>User Registration<br>Inquiry                         |
|        |                                                                                                    | Note: If you have any inquiry about Sony products, please kindly contact local Sony sales office<br>here. They will be more than happy to assist you. |

2. Input your email address and password, and click "Registration".

| SONY   |                                                                                                    |                                                                                                    | English<br>Global | ~ |
|--------|----------------------------------------------------------------------------------------------------|----------------------------------------------------------------------------------------------------|-------------------|---|
| eCSite | Global eCSpert Center                                                                                                    |                                                                                                    |                   |   |
|        |                                                                                                    |                                                                                                    |                   |   |
|        | Jser registration is required to use eCS                                                                                                    | Site.                                                                                                    |                   |   |
|        | By clicking Registration button, a user registration<br>Rease confirm user registration within 24 hours.<br>Sender e-mail address: info-noreply-eCSite@jp.so                  | confirmation mail will be sent to the e-mail address entered below.<br>ny com (This is a send-only address. No reply is possible.)                                                                           |                   |   |
|        | vote:<br>I the e-mail did not arrive within a few minutes, ple<br>I it is not thore, your mail server may be rejecting<br>30, please set up your mail server to receive the e | vase check your spem folder.<br>The e-mail.<br>-mail and porform user registration again.                                                                                                    |                   |   |
|        | e -mail                                                                                                    | e-mail Address is used only for sending a user registration confirmation mail and is not saved on the system.                                                                                                |                   |   |
|        | Password                                                                                                    | The password must include at least one numeric character, at least one lower case alphabet and at least one upper case<br>alphabet and be 8 to 15 length it will be used for login, so please do not forget. |                   |   |
|        | Confirm Password                                                                                                    | Enter the same password as above                                                                                                    |                   |   |
|        |                                                                                                    | Registration Eack to Login Fage                                                                                                    |                   |   |

- You will receive an approval e-mail containing User ID and Access Code. It may take a while until you receive the e-mail.
   Carefully keep the registered User ID and Access Code.
- Click the link on the email in order to complete the registration request.
   Then you will be able to access eCSite by User ID, Password and Access Code.

## Acquiring the Install Key

1. Access "eCSite" (<u>www.ecspert.sony.biz</u>) and login with your User ID and

| Password |  |
|----------|--|
| rasswulu |  |

| SONY   |                                                                                                    |                                                                                                    | English V<br>Global |
|--------|----------------------------------------------------------------------------------------------------|----------------------------------------------------------------------------------------------------|---------------------|
| eCSite | Global eCSpert Center                                                                                                    |                                                                                                    |                     |
|        | Notice<br>This site has been renewed and opend i<br>To use this site, even if you are register<br>eCSt8tv2 does not hold any personal int<br>information stored on the former eCSite. | as "eCSteV2" since Oct. 5, 2015.<br>d on the old site, you need to make the user registration.<br>ormation, so we have secury and completely deleted all user registeration |                     |
|        | Please login by UseriD.                                                                                                    |                                                                                                    |                     |
|        | Password                                                                                                    |                                                                                                    |                     |
|        |                                                                                                    | Login                                                                                                    |                     |

2. Enter numeric values of your Access Code following the on-screen instructions and click "Login".

| SONY   |                                                                            |                                                                                     | English V<br>Global                                                                                                    |
|--------|----------------------------------------------------------------------------|-------------------------------------------------------------------------------------|----------------------------------------------------------------------------------------------------|
| eCSite | Global eCSpert Center                                                      |                                                                                     |                                                                                                    |
|        | Notice<br>This site has been renewed and oper                              | ad as "eCSiteV2" since Oct. 5, 2015.                                                |                                                                                                    |
|        | To use this site, even if you are regis                                    | tered on the old site, you need to make the user registration.                      |                                                                                                    |
|        | eCSiteV2 does not hold any persona<br>information stored on the former eCS | I information, so we have secury and completely deleted all user registeration ite. |                                                                                                    |
|        | Enter numeric values in the b                                              | pracket [ ] of #3, #10 and #11 of the Access Code.                                  |                                                                                                    |
|        | secCode                                                                    | [ togin                                                                             |                                                                                                    |
|        |                                                                            |                                                                                     | User registration is required to use this site.<br>(If you forgol your User Information, please perform user registration again.)<br>User Registration           |
|        |                                                                            |                                                                                     | Inguiry<br>Note: If you have any inquiry about Sony products, please kindly centact local Sony sales office<br>here. They will be more than happy to assist you. |
|        |                                                                            | Copyright 2018 Sony Corporation                                                     | 이렇지? 동안 동안 동안 동안을                                                                                                    |

3. Select "Key-Issue" > "Install-Key" on the top left of the screen.

| SONY                            |                                                                                               | 58YNW23W Global |
|---------------------------------|-----------------------------------------------------------------------------------------------|-----------------|
| eCSite Global e                 | CSpert Center                                                                                 |                 |
| Version 0.079 Date:2015/10/6    |                                                                                               |                 |
| * Key-Issue                     | What's New                                                                                    |                 |
| Install-Key<br>Key-Search       | 30/2015 PMA-NV10C/01 (v2.00) PWA-NV10C/01 (v2.00)<br>Content Management Software              | î               |
| Install-Key                     | 9/30/2015 PWA-NV10ES30 (V2.00) PWA-NV10ES30 (V2.00)<br>Media Navigator up to 30 users license |                 |
| RealShot Manager Tool           | 8/28/2015 PWSL-H845M PWSL-H845M<br>Keycode to enable 4K/HD Cut Out for PWS-4500               |                 |
| Terms and Conditions            | 8/28/2015 PVSL-HF45M PVSL-HF45M<br>Keycode to enable HFR for PVS-4500.                        | ~               |
| Copyright 2011 Sony Cotponition | Information                                                                                   |                 |

4. Input the Purchase Key and click "Search".

on the left of the line.

| SONY                                           | UY4BEOAE Global         |
|------------------------------------------------|-------------------------|
| eCSite Global eCS                              | pert Center             |
| Version 0.082 Date:2015/10/9                   |                         |
| ▲ Key-Issue<br>Install-Key                     | Key-Issue > Install-Key |
| <ul> <li>Key-Search<br/>Install-Key</li> </ul> | Purchase-Key            |
| <ul> <li>Download</li> </ul>                   | Search                  |
| RealShot Manager Tool                          |                         |
| Terms and Conditions                           |                         |
| Capyright 2015 Sony Corporation                |                         |

- The purchase key is the alphanumeric code shown on the email when you received at the time of purchase.
   e.g. 2AC3BD3820B1
- 5. Confirm that the target Model Name (Model No.) is shown, and click the icon ">"

| SONY                                           |                               |           | UY4BEOAE Global |
|------------------------------------------------|-------------------------------|-----------|-----------------|
| eCSite Global eCS                              | pert Center                   |           |                 |
| Version 0.082 Date:2015/10/9                   |                               |           |                 |
| <ul> <li>Key-Issue<br/>Install-Key</li> </ul>  | Key-Issue > Install-Key       |           |                 |
| <ul> <li>Key-Search<br/>Install-Key</li> </ul> | Purchase-Key 68EDP2AFWA96G209 |           |                 |
| * Download                                     |                               | 検索        |                 |
| RealShot Manager Tool                          | Model Name                    | Model No. | Product Code    |
| Terms and Conditions                           | BKZ-SSFX                      | CBKZ-55FX | 94589200        |
| Terms and conditions                           |                               |           |                 |
| Capyright 2015 Sony Corporation                |                               |           |                 |

6. Confirm that the Purchase Key is shown, and click the icon ">" on the left of the line.

| SONY                                           |                               |                  |           |            |        | UY4BEOAE     | English |        | Ý |
|------------------------------------------------|-------------------------------|------------------|-----------|------------|--------|--------------|---------|--------|---|
| eCSite Global eC                               | Spert Center                  |                  |           |            |        |              |         |        |   |
| Version 0.082 Date:2015/10/9                   |                               |                  |           |            |        |              |         |        |   |
| ➤ Key-Issue<br>Install-Key                     | Key-Issue > Install-Ke        | ₽y               |           |            |        |              |         |        |   |
| <ul> <li>Key-Search<br/>Install-Key</li> </ul> | Purchase-Key                  | 68EDP2AFWA96G209 |           |            |        |              |         |        |   |
| <ul> <li>Download</li> </ul>                   |                               |                  |           |            | Search |              |         |        |   |
| RealShot Manager Tool                          | Model Name                    |                  | Model No. |            |        | Product Code |         |        |   |
|                                                | <ul> <li>CBKZ-55FX</li> </ul> |                  | CBKZ-55FX |            |        | 94589200     |         |        |   |
| Terms and Conditions                           | Purchase-Key                  |                  |           | Issue Date |        |              | Qty     | Usable |   |
| Copyright 2015 Sony Corporation                | > REDP2AFWA96G209             |                  |           | 2015/10/15 |        |              |         | 1      | 0 |
|                                                |                               |                  |           |            |        |              |         |        |   |

7. Click "Install-Key Issue" on the right of the line shown on the line at the bottom.

| eCSite Global eCS                                                                                                    |                         |              |              |                  |     |                  |       |
|----------------------------------------------------------------------------------------------------|-------------------------|--------------|--------------|------------------|-----|------------------|-------|
|                                                                                                    | pert Center             |              |              |                  |     |                  |       |
| Version 0.079 Date:2015/10/8                                                                                                    |                         |              |              |                  |     |                  |       |
| <ul> <li>Key-issue<br/>Install-Key</li> </ul>                                                                                                    | Key-Issue > Install-Key |              |              |                  |     |                  |       |
| <ul> <li>Key-Search<br/>Install-Key</li> </ul>                                                                                                    | Sales Company           | *            | Purchase-Key | U9ICI83456O4GEO1 |     |                  |       |
| <ul> <li>Download</li> </ul>                                                                                                    |                         |              | Se           | sarch            |     |                  |       |
| RealShot Manager Tool                                                                                                    | Model Name              | Model No.    |              |                  |     |                  |       |
| , and the second second s | CBKZ-55FX               | CBKZ-55FX    |              | 94589200         |     |                  |       |
| Terms and Conditions                                                                                                    | Purchase-Key            | Issue Dat    | e            |                  | Qty | Usable           |       |
| Capyright 2018 Skry Corporation                                                                                                    | V9ICI83456D4GEO1        | 2015/10/     | 07           |                  |     | 1                | 1     |
|                                                                                                    | Model No.               | Product Code | inst         | all key type     |     | Install Key In a |       |
|                                                                                                    | CBKZ-55FX               | 94589200     | Gen          | eral             |     | Install-Key      | Issue |

8. Input the Unique Device ID, select the PDF Display Language and click "Install-Key Creation" on the bottom right.

| Model Name                | CBKZ-55FX                    |                 |                 |               |        |       |       |
|---------------------------|------------------------------|-----------------|-----------------|---------------|--------|-------|-------|
| Purchase Key              | 8E02-9CY9-G                  | 713-24KC        |                 |               |        |       |       |
| Qty                       | 1                            |                 |                 |               |        |       |       |
| Instali-Key Issue Setting |                              |                 |                 |               |        |       |       |
| By pressing the           | Add button, ID field is a    | dded in acco    | ordance with th | e number e    | of inn | sue C | lty.  |
| Issue Qty*                | 1                            | :               | add             |               |        |       |       |
| Unique Device ID          | Serial Number                | -               |                 |               |        |       |       |
| User Name to Print        |                              | _               | * Printing to   | PDF only      |        |       |       |
|                           | * Blank Allowed              | 1               |                 |               |        |       |       |
|                           | To correct this,             | press "Insta    | ill-Key(PDF)* t | ution.        |        |       |       |
| PDF Display Language      |                              |                 |                 |               |        |       |       |
|                           | * To correct this<br>button. | s, it is not ne | cessary to pre  | ss "Install-I | Key C  | reati | on"   |
|                           | * Install-K                  | ey can be d     | ownloaded af    | ter creatio   | n of I | nstal | l-Key |

- Leave "Issue Qty" as "1".
- You can find the Unique Device ID on the PMW-F5 camcorder.

#### e.g. PMWF5-0003020

### Press MENU button and select [System Menu] $\rightarrow$ [Option] $\rightarrow$ [ID].

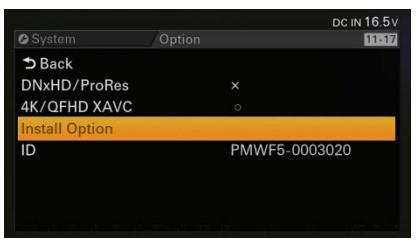

You can input your name in "User Name to Print" (optional) so that it's shown on the downloaded PDF file.

#### 9. Make sure that your input is correct.

#### Notes :

The install key is issued even if you input the Unique Device ID incorrectly, however you cannot install the option on the equipment. Be sure to check the input and correct it if it is incorrect.

#### 10. Click "OK".

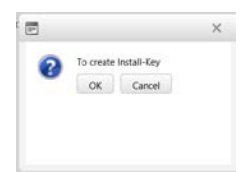

## 11. Click "Install-File" on the bottom.

| Model Name               | CBKZ-55FX                    | <                       |                  |                 |             |
|--------------------------|------------------------------|-------------------------|------------------|-----------------|-------------|
| Purchase Key             | 8EO2-9CY                     | 9-G713-24KC             |                  |                 |             |
| Dty                      | Ť.                           |                         |                  |                 |             |
| nstall-Key Issue Setting |                              |                         |                  |                 |             |
| By pressing the          | Add button, ID field         | is added in ac          | cordance with th | e number of in  | nsue Qty.   |
| ssue Qty*                | 1                            | :                       | add              |                 |             |
| Unique Device ID         | Senal Numbe                  | r                       |                  |                 |             |
|                          | PMWF5-000                    | 3020                    |                  |                 |             |
|                          | <u></u>                      |                         |                  |                 |             |
| User Name to Print       |                              |                         | * Printing to I  | PDF only        |             |
|                          | * Blank Allo<br>To correct t | wed<br>his, press "Ins! | all-Key(PDF)" b  | utton.          |             |
| PDF Display Language     |                              |                         |                  |                 |             |
| English V                |                              |                         |                  |                 |             |
|                          | * To correct<br>button.      | t this, it is not n     | ecessary to pre- | ss "Install-Key | Creation"   |
|                          | * Instal                     | I-Key can be            | downloaded af    | ter creation of | Install-Key |

■ The install file that includes the Install Key is downloaded.

e.g. 861ebab53783c73e

File name : CBKZ-55FXINSTALLKEY\_[issued number] (no extension)

Notes :

If you select "Install-Key (Text)" or "Install-Key (PDF)", a file is downloaded in different format but you cannot install these files on the equipment. Be sure to select "Install-File".